## **OWA - Senden im Auftrag einer Shared-Mailbox**

- unter OWA anmelden: https://exchange.ku.de
- erstellen einer neuen E-Mail mit dem Absender "vmwareadmin@ku.de"

|                                                                                | 🕀 Neu   🗸                 |                  |                     |                 |  |
|--------------------------------------------------------------------------------|---------------------------|------------------|---------------------|-----------------|--|
| <ul> <li>Neue Nachricht schreiben</li> <li>"Absender anzeigen" ausv</li> </ul> | vählen                    |                  |                     |                 |  |
| 📧 Senden                                                                       | 0 Anfügen                 | Verwerfen        |                     |                 |  |
|                                                                                |                           |                  | Ent                 | wurf speichern  |  |
| An                                                                             |                           |                  | Abs                 | sender anzeigen |  |
| 6                                                                              |                           |                  | Namen prüfen        |                 |  |
| cc                                                                             |                           |                  | Priorität festlegen |                 |  |
| <ul> <li>im Kontextmenü rechten Maustaste "Entfernen" auswählen</li> </ul>     |                           |                  |                     |                 |  |
| 📧 Senden                                                                       | 0 Anfügen                 | Verwerfen        |                     |                 |  |
|                                                                                |                           |                  |                     |                 |  |
| Von 👻 M                                                                        | Von 🔻 Markus.Eckert@ku.de |                  |                     |                 |  |
|                                                                                | E                         | 3earbeiten       |                     |                 |  |
| An                                                                             | E                         | Entfernen        |                     |                 |  |
|                                                                                |                           | -Mail-Adresse    | en                  |                 |  |
| Cc                                                                             | C                         | Details anzeigen |                     |                 |  |

 Im leeren Feld können Sie nun die gewünschte Absenderadresse eingeben. Während der Eingabe wird die Auswahlliste eingegrenzt und Sie können die beabsichtigte auswählen.

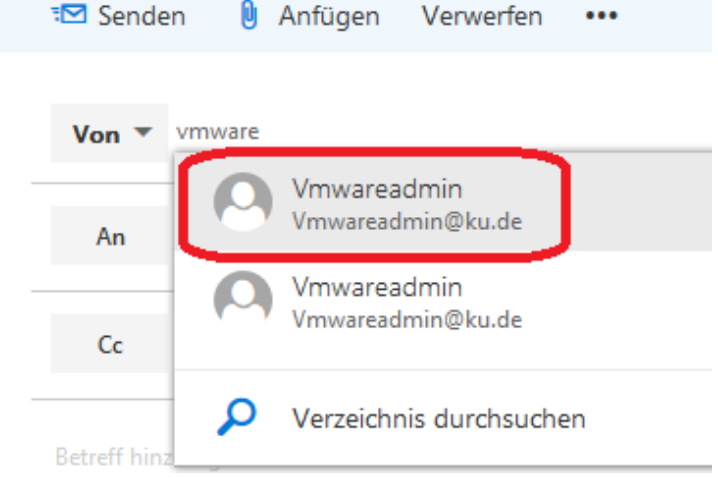

• Nun können Sie die E-Mail in gewohnter Art und Weiße schreiben und anschließend versenden

• bei der nächsten E-Mail, die Sie im Namen einer anderen Adresse versenden möchte, können Sie nun auf die bereits verwendeten zurückgreifen.

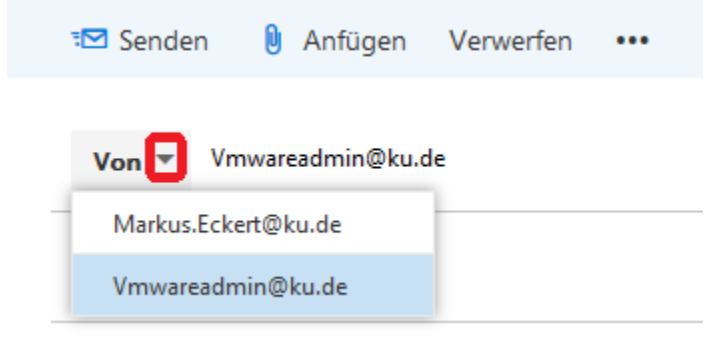

• möchten Sie das "Von"-Feld dauerhaft einblenden, gehen Sie bitte auf

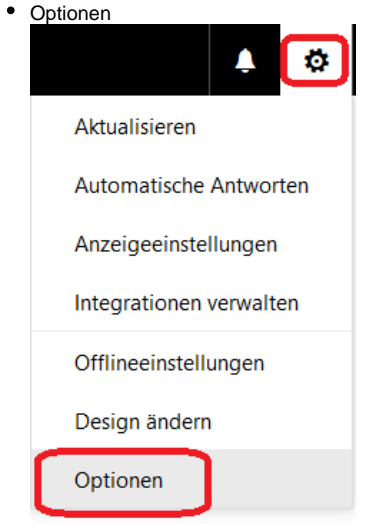

• unter der Rubrick E-Mail Layout Nachrichtenformat können Sie den Absender bei jeder E-Mail anzeigen lassen

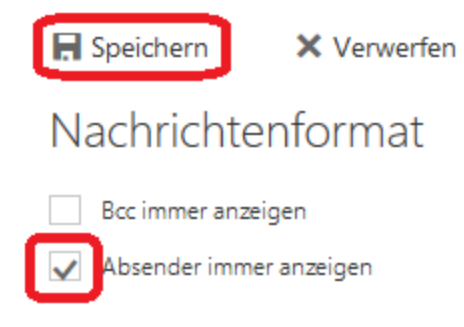

Speichern